## The University of Alabama Finance and Operations

## **VPN Installation Instructions**

- 1) https://spacemanagement.ua.edu/wp-content/uploads/2017/04/FAVPN.exe and click the link for 'FA VPN Client Installation' to download the file.
- 2) Once downloaded, click the executable to install.
- 3) After installation completes, a window will appear.

| The University<br>of<br>Alabama | AnyConnect<br>Secure Mobility Clie | ent 🗕    |  |  |  |  |
|---------------------------------|------------------------------------|----------|--|--|--|--|
| ··· VPN: R                      | leady to connect.                  |          |  |  |  |  |
| fa                              | •                                  | Connect  |  |  |  |  |
| Advanced                        |                                    |          |  |  |  |  |
| _                               | - 🩆 🛱                              | 10:20 AM |  |  |  |  |

- 4) Verify 'FA' is chosen in the dropdown and click Connect.
- 5) When you connect to the FA VPN, you will be prompted for your username, password and second password. Enter your myBama user name and your myBama password. In the second password field, you can enter the word "push" to receive a push notification to your smartphone if you have the DUO app installed, or you can enter a passcode through the DUO app, via SMS text, or through the OIT self-service feature. Additional instructions for using DUO available under the OIT DUO page.

| ALC: NO. OF TAXABLE PARTY. | Please enter y   | our username | and password |         |   |
|----------------------------|------------------|--------------|--------------|---------|---|
| _                          | fa               |              |              | Connect |   |
| * 0                        | _                | _            | _            | _       |   |
| 🕤 Cisco Any                | Connect   fa     |              |              |         | × |
| Plea                       | ise enter your i | username and | password.    |         |   |
|                            | Username:        | stikim       |              |         |   |
|                            | Deserved         | 1            |              |         |   |
|                            | Password:        |              |              |         |   |

6) Once authenticated, there will be an icon in the System Tray.

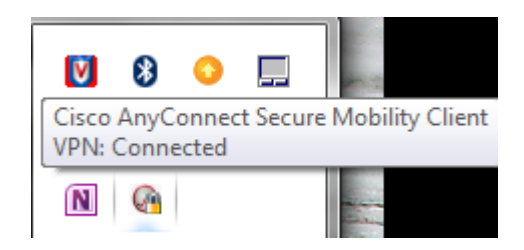

7) To disconnect or reconnect at a later time, click the icon  $\bigcirc$  in your System Tray.